# HOW TO VIEW YOUR ENROLLMENT APPOINTMENT

#### Step 1

Log into myUH and enter user ID and password

| UNIVERSITY of <b>HOUSTON</b> SYSTEM                               |
|-------------------------------------------------------------------|
| myUH<br>E-Services myUHV                                          |
| P. A. S. S. <b>CS</b>                                             |
| User ID<br>(Campus User/Network ID)                               |
| Password                                                          |
| Sign In                                                           |
| Reset Password   Request My User ID<br>List of supported browsers |
| Enable Accessibility Mode                                         |

## Step 2

Click on the Student Center tile

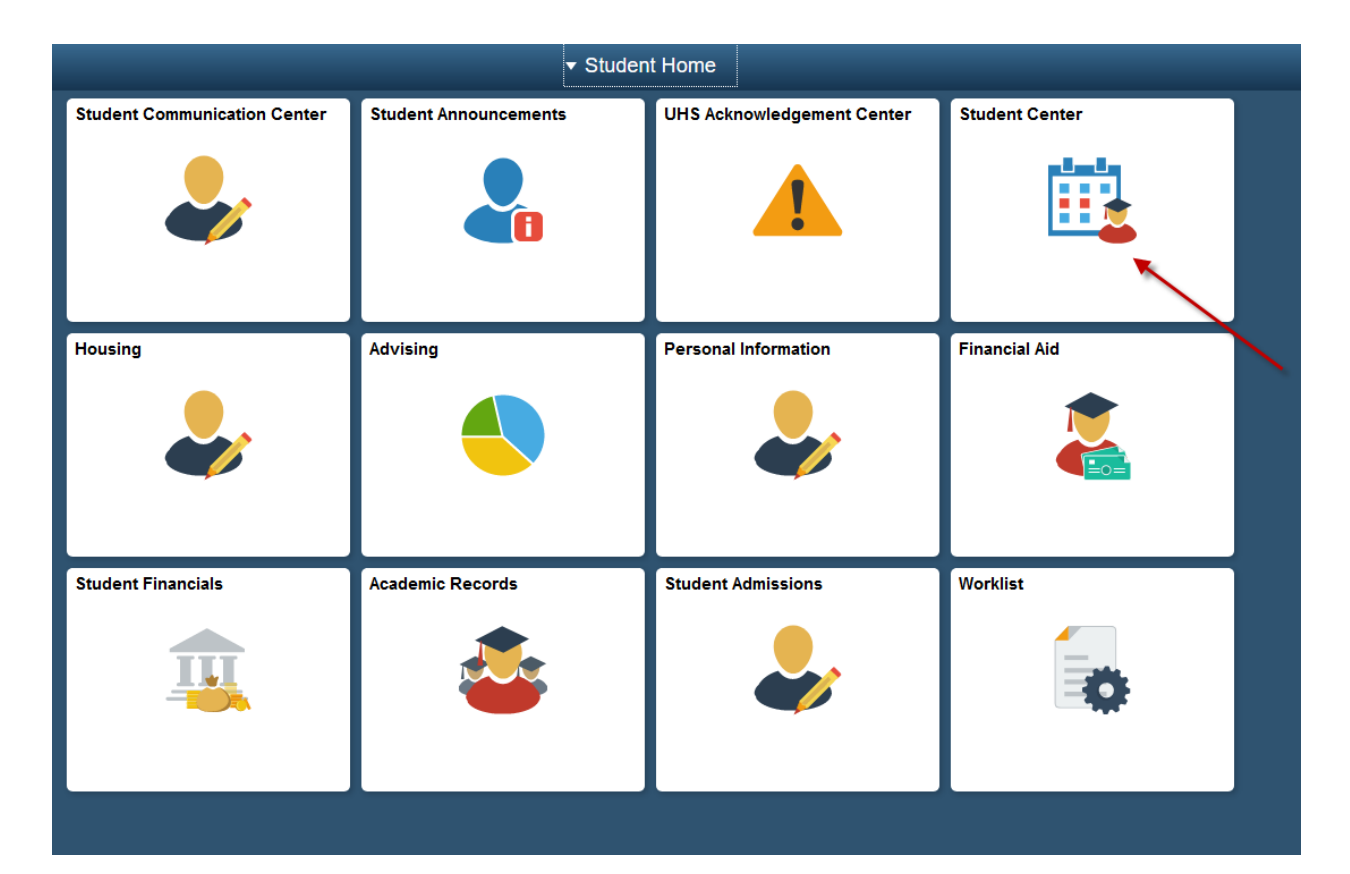

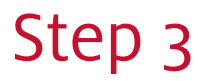

Select "Open Enrollment Dates"

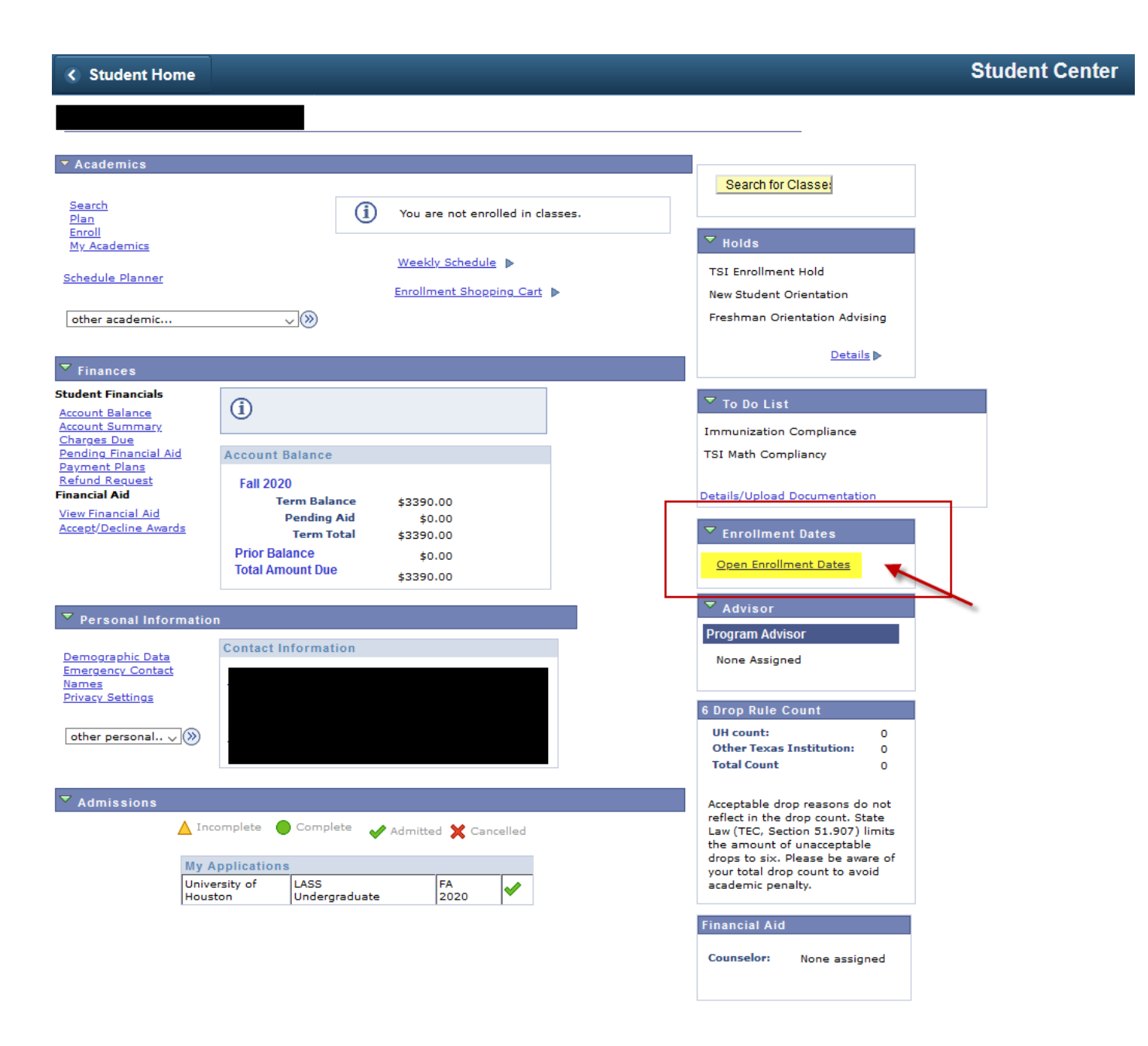

### Step 4

View your enrollment appointment

#### ORACLE

To view appointments and enrollment dates for another term, select the term and select  $\ensuremath{\mathsf{Change}}$  .

Fall 2020 | Undergraduate | University of Houston

#### Enrollment Appointments

| Session                     | Appointment Begins       | Appointment Ends           | Max<br>Total<br>Units | Max<br>No<br>GPA<br>Units | Max<br>Audit<br>Units | Max<br>Wait<br>List<br>Units |
|-----------------------------|--------------------------|----------------------------|-----------------------|---------------------------|-----------------------|------------------------------|
| Regular Academic<br>Session | July 15, 2020<br>12:30PM | August 24, 2020<br>11:59PM | 19.00                 | 19.00                     |                       | 8.00                         |
| Session 2                   | July 15, 2020<br>12:30PM | August 24, 2020<br>11:59PM | 19.00                 | 19.00                     |                       | 8.00                         |
| Session 3                   | July 15, 2020<br>12:30PM | August 24, 2020<br>11:59PM | 19.00                 | 19.00                     |                       | 8.00                         |
| Session 4                   | July 15, 2020<br>12:30PM | August 24, 2020<br>11:59PM | 19.00                 | 19.00                     |                       | 8.00                         |
| Session 5                   | July 15, 2020<br>12:30PM | August 24, 2020<br>11:59PM | 19.00                 | 19.00                     |                       | 8.00                         |
| Session 6                   | July 15, 2020<br>12:30PM | August 24, 2020<br>11:59PM | 19.00                 | 19.00                     |                       | 8.00                         |

| Open Enrollment    | Dates by Sess | ion           |                 |                     |      |  |
|--------------------|---------------|---------------|-----------------|---------------------|------|--|
| Session            |               | Begins On     |                 | Last Date to Enroll |      |  |
| Regular Academic S | ession Ju     | ly 20, 2020   |                 |                     |      |  |
| Session 2          |               | ly 20, 2020   |                 |                     |      |  |
| Session 3          |               | ly 20, 2020   |                 |                     |      |  |
| Session 4          |               | ly 20, 2020   |                 |                     |      |  |
| Session 5          |               | ly 20, 2020   |                 |                     |      |  |
| Session 6          |               | July 20, 2020 |                 |                     |      |  |
| Term Enrollment    | Limits        |               |                 |                     |      |  |
| Max Total Units    | Max No GPA    | Units         | Max Audit Units | Max Wait List Units |      |  |
| 19.                | 0.0           | 19.00         |                 |                     | 8.00 |  |

Сапсеі